## **TERMS & CONDITIONS**

- LOG IN TO YOUR MYSBCC ACCOUNT
- CLICK ON THE "STUDENT" DROP-DOWN MENU NEAR THE TOP OF THE PAGE
- CLICK ON FINANCIAL AID
- CLICK ON "AWARD"
- SELECT "AWARD FOR AID YEAR"
- SELECT TERMS AND CONDITIONS TAB AND REVIEW TO ACCEPT/DECLINE.

FINANCIAL AID OFFICE Santa Barbara City College